## ZEMMIX FPGA FIRMWARE RECOVERY GUIDE

To recover the firmware from an unsuccessful update or corruption you will need the Altera USB Blaster programmer (or a compatible clone) and the Altera Quartus software (freeware). You also will need the the firmware package from KdL site: http:// gnogni.altervista.org

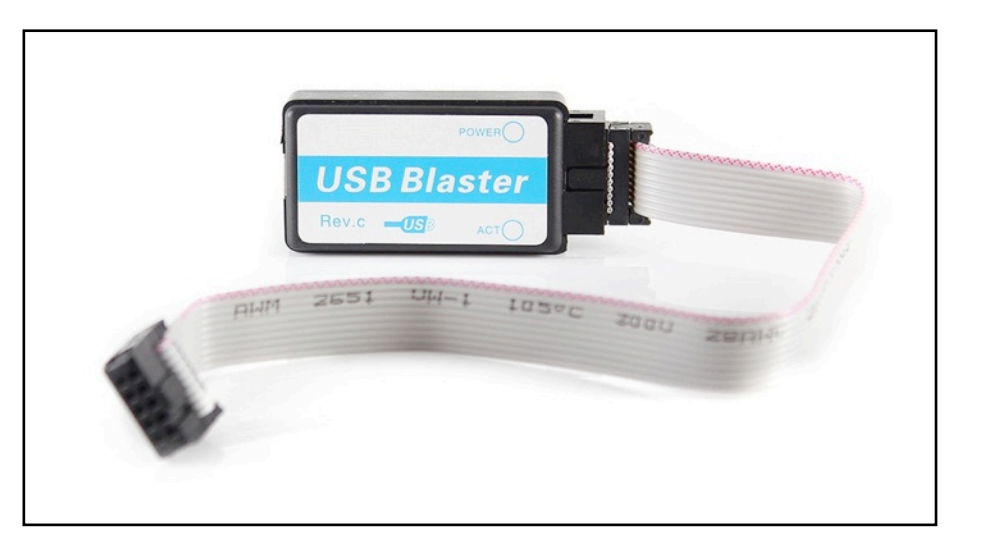

Once you've downloaded and installed Altera Quartus software, connect the USB Blaster programmer to your PC and open Quartus.

From the "Tools" menu choose "Programmer".

| 🚱 Quartus II 32-bit                                                                                                    |                                                                                                    |                                                                            |
|----------------------------------------------------------------------------------------------------|----------------------------------------------------------------------------------------------------|----------------------------------------------------------------------------|
| File Edit View Project Assignments Processing                                                                                                    | Tools Window Help 💎                                                                                                    | Search altera.com                                                          |
| □ ☞ 교 교 사 집 집 +7 (*<br>Project Navigator 유 중                                                                                                    | Run Simulation Tool                                                                                                    | ≶ ⊘ © ► ኞ 0 0 K K 🕹 🕭 👗 🕢 🦻                                                |
| Compliation Hierarchy                                                                                                    | U TimeQuest Timing Analyzer                                                                                                    |                                                                            |
|                                                                                                    | Advisors +                                                                                                    |                                                                            |
|                                                                                                    | <ul> <li>Chip Planner</li> <li>Design Partition Planner</li> <li>Netist Viewers</li> </ul>                                         |                                                                            |
| ▲ Herarchy         ▲ Files         J <sup>#</sup> Design Units         ≈ 4           Tasks         ♀ €           Flow:         Compliation         ✓         Customize | SignalTap II Logic Analyzer  In-System Memory Content Editor  Logic Analyzer Interface Editor  In-System Sources and Probes Editor |                                                                            |
| Task                                                                                                    | SignalProbe Pins                                                                                                    | version 13.0                                                               |
| Comple Design     P    Analysis & Synthesis     D    P    Fitter (Place & Route)     b    D    Accembrar (Constate renorsame in flace     (""                          | Programmer     JTAG Chain Debugger     Transceiver Toolist     External Memory Interface Toolkit                                   | <ul> <li>View Quartus II<br/>information</li> <li>Documentation</li> </ul> |
| X Al S (A ) (A ) (A ) (A ) (A ) (A ) (A ) (A                                                                                                    | MegaWizard Plug-In Manager     Nios II Software Build Tools for Eclipse     & Qsys                                                 |                                                                            |
| Soless 4                                                                                                    | 🥖 Td Scripts                                                                                                    |                                                                            |
| System (Processing)                                                                                                    | Customize<br>Options                                                                                                    | 0% 00:00:00                                                                |
|                                                                                                    | License Setup                                                                                                    |                                                                            |

| Programmer - [Chai                                                                                                    | in1.cdf]                                         |                                   |                                                         |                       |        |                 |         |  |  |
|----------------------------------------------------------------------------------------------------|--------------------------------------------------|-----------------------------------|---------------------------------------------------------|-----------------------|--------|-----------------|---------|--|--|
| ile Edit View Pro                                                                                                    | cessing Tools Windo                              | w Help 🕫                          |                                                         |                       | Sear   | ch altera.ci    | om 🕻    |  |  |
| Hardware Setup                                                                                                    | USB-Blaster [USB-0]<br>to allow background progr | Mode:<br>amming (for MAX II and N | JTAG<br>JTAG<br>In-Socket Programming<br>Passive Serial | Progress:             |        |                 |         |  |  |
| ia¥in Start                                                                                                    | File                                             | Device                            | Checksom Osercooe                                       | Program/<br>Configure | Verify | Blank-<br>Check | Examine |  |  |
| uliu Stop                                                                                                    |                                                  |                                   |                                                         |                       |        |                 |         |  |  |
| Auto Detect                                                                                                    |                                                  |                                   |                                                         |                       |        |                 |         |  |  |
| 💢 Delete                                                                                                    |                                                  |                                   |                                                         |                       |        |                 |         |  |  |
| Add File                                                                                                    |                                                  |                                   |                                                         |                       |        |                 |         |  |  |
| Change File                                                                                                    | 4                                                |                                   |                                                         |                       |        |                 |         |  |  |
| Save File                                                                                                    |                                                  |                                   |                                                         |                       |        |                 |         |  |  |
| 👌 Add Device                                                                                                    |                                                  |                                   |                                                         |                       |        |                 |         |  |  |
| † <sup>ղը</sup> Սթ                                                                                                    |                                                  |                                   |                                                         |                       |        |                 |         |  |  |
| J <sup>1</sup> <sup>1</sup> <sup>1</sup> <sup>1</sup> <sup>1</sup> <sup>1</sup> <sup>1</sup> <sup>1</sup> <sup>1</sup> <sup>1</sup> <sup>1</sup> <sup>1</sup> <sup>1</sup> <sup></sup> |                                                  |                                   |                                                         |                       |        |                 |         |  |  |
|                                                                                                    |                                                  |                                   |                                                         |                       |        |                 |         |  |  |
|                                                                                                    |                                                  |                                   |                                                         |                       |        |                 |         |  |  |
|                                                                                                    |                                                  |                                   |                                                         |                       |        |                 |         |  |  |
|                                                                                                    |                                                  |                                   |                                                         |                       |        |                 |         |  |  |
|                                                                                                    |                                                  |                                   |                                                         |                       |        |                 |         |  |  |
|                                                                                                    |                                                  |                                   |                                                         |                       |        |                 |         |  |  |

Then click the "Add Device.." button from the right column and choose "EPCS4".

Once the Programmer utility

programming mode from the dropdown menu. Choose "Active Serial Programming"

has opened select the

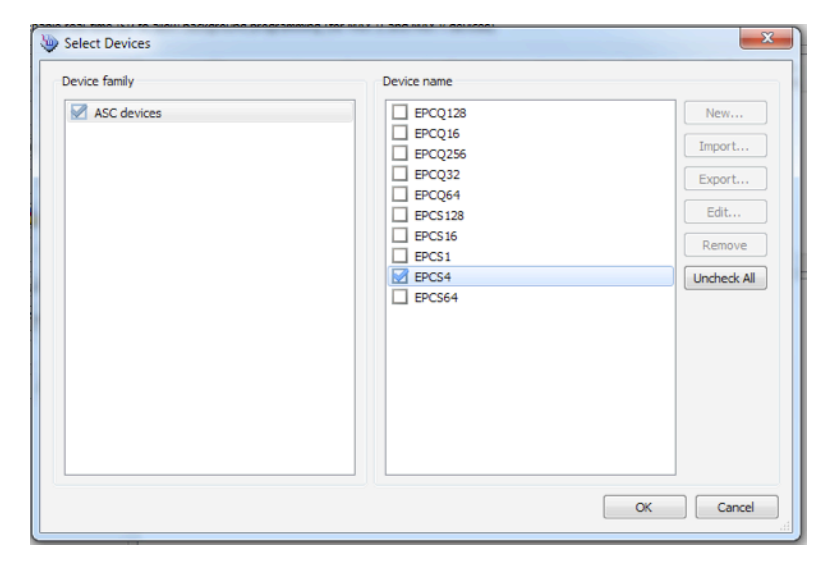

The device will be aded to the top field. right click on it and select "Change File" from the context menu.

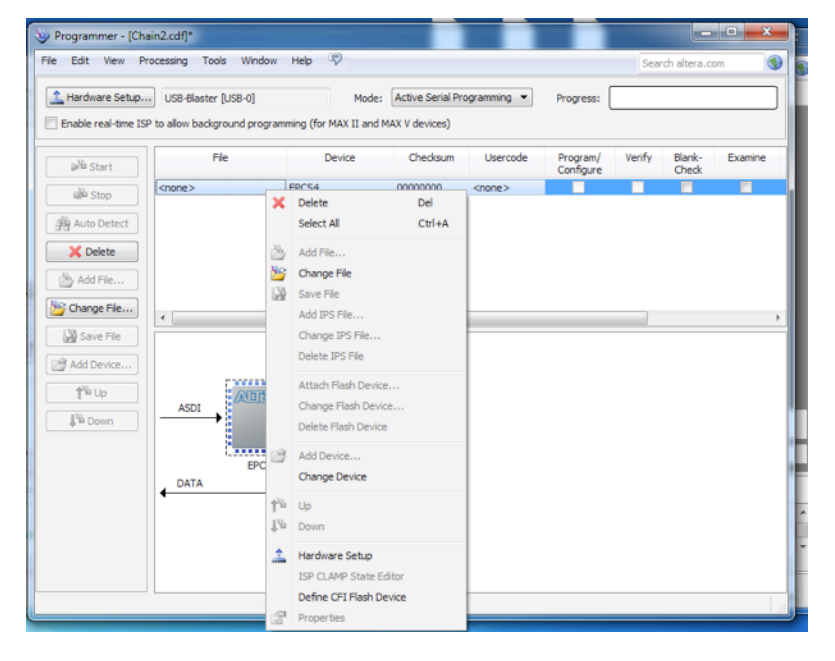

Now navigate to the folder you have the KdL firmware stored and select the .POF file based on the keyboard layout you want.

| 📽 Stop                | <none< th=""><th>bios_zemmixneo_backslash</th></none<> | bios_zemmixneo_backslash                  |
|-----------------------|--------------------------------------------------------|-------------------------------------------|
| Auto Detect           |                                                        | bios_zemmixneobr_backslash                |
| 💢 Delete              |                                                        |                                           |
| Add File              |                                                        |                                           |
| 쌸 Change File         | •                                                      |                                           |
| Save File             |                                                        |                                           |
| Add Device            |                                                        |                                           |
| 1 <sup>11</sup> Up    |                                                        |                                           |
| J <sup>™</sup> a Down |                                                        |                                           |
|                       |                                                        |                                           |
|                       | D                                                      | File name:                                |
|                       |                                                        | Files of type: [POF Files (*,pof)  Cancel |
|                       |                                                        |                                           |

Once you opened the firmware file (.POF) you need to check the checkboxes as shown in the following picture.

| Edit View Pro       | cessing T           | ools Window Help                  | P                          |                   |                       |        |                 | Search altera | .com            |  |
|---------------------|---------------------|-----------------------------------|----------------------------|-------------------|-----------------------|--------|-----------------|---------------|-----------------|--|
| Hardware Setup      | USB-Blast           | er [USB-0]<br>kground programming | Mode:<br>(for MAX II and M | Active Serial Pro | gramming 💌            | Progre | ss:             |               |                 |  |
| Start               | File                | Device                            | Checksum                   | Usercode          | Program/<br>Configure | Verify | Blank-<br>Check | Examine       | Security<br>Bit |  |
| 🗰 Stop              | C:/Users/<br>Page_0 | EPCS4                             | 031933AC                   | 0000000           | <b>V</b>              | V      | V<br>V          |               |                 |  |
| Auto Detect         | emsx                |                                   |                            |                   | <b>V</b>              | V      |                 |               |                 |  |
| Add File            |                     |                                   |                            |                   |                       |        |                 |               |                 |  |
| Change File         | ٠                   |                                   |                            |                   |                       |        |                 |               |                 |  |
| Save File           |                     |                                   |                            |                   |                       |        |                 |               |                 |  |
| Add Device          |                     |                                   |                            |                   |                       |        |                 |               |                 |  |
| J <sup>™</sup> Down | ASDI                | → >≥⊡ -                           |                            |                   |                       |        |                 |               |                 |  |
|                     |                     | EPCS4                             |                            |                   |                       |        |                 |               |                 |  |
|                     |                     |                                   |                            |                   |                       |        |                 |               |                 |  |
|                     |                     |                                   |                            |                   |                       |        |                 |               |                 |  |
|                     |                     |                                   |                            |                   |                       |        |                 |               |                 |  |
|                     |                     |                                   |                            |                   |                       |        |                 |               |                 |  |

After that you can connect the USB Blaster 10 pin header to the Zemmix board. The board must be POWER OFF while plugging the header. Pay attention to the orientation of the plug as shown in the following picture.

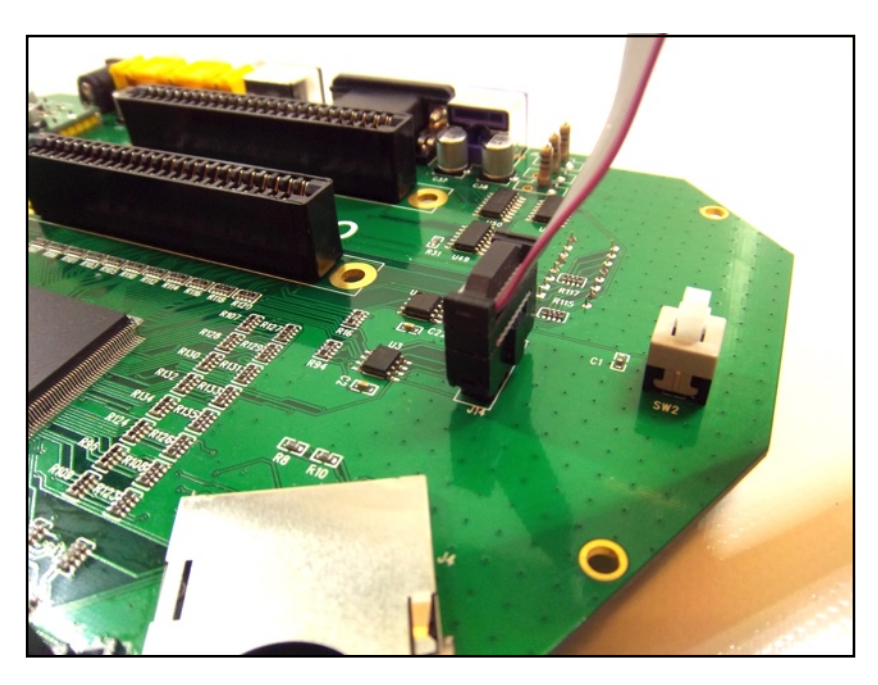

At this point you can now power up the Zemmix board and hit the "Start" button on the programmer software.

You'll see the progress of the different programming stages on the bar (topright corner) and if everything goes right you'll see the "100% (Successful)" message when the programming

| Edit View Pr                                 | rocessing To                | ools Window Help             |                               |                   |            |             |        | Search altera | .com     | •  |
|----------------------------------------------|-----------------------------|------------------------------|-------------------------------|-------------------|------------|-------------|--------|---------------|----------|----|
| lardware Setup                               | USB-Blaste                  | er [US8-0]                   | Mode:                         | Active Serial Pro | gramming 💌 | Progres     | s:     | 100% (Succ    | :essful) |    |
| Start                                        | P to allow back             | ground programming<br>Device | (for MAX II and M<br>Checksum | Usercode          | Program/   | Verify      | Blank- | Examine       | Security | Er |
| Stop Auto Detect Detect Auto File            | C:/Users/<br>Page_0<br>emsx | EPCS4                        | 031933AC                      | 0000000           |            | V<br>V<br>V |        |               |          |    |
| Change File                                  | •                           |                              |                               | m                 |            |             |        |               |          | Þ  |
| ի <sup>ն</sup> ն Up<br>Լ <sup>լ</sup> ն Down | ASDI                        |                              |                               |                   |            |             |        |               |          |    |

procedure has finished. Switch the Zemmix off, unplug the USB Blaster. The new firmware will be loaded in the next power up.